#### Instrukcja zakupu biletu w aplikacji mPay

MPAY

# Jak kupić bilet w aplikacji mPay?

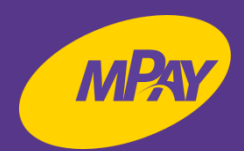

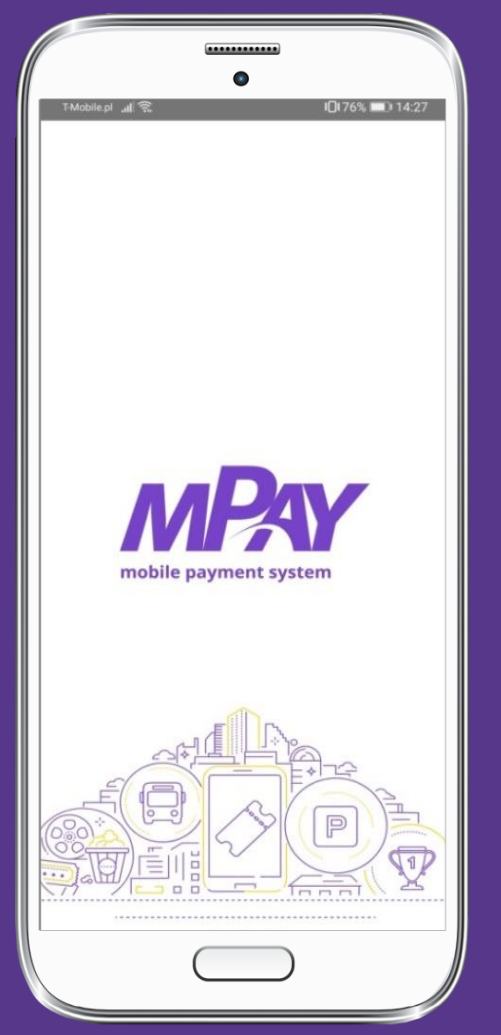

Uruchom aplikację mPay

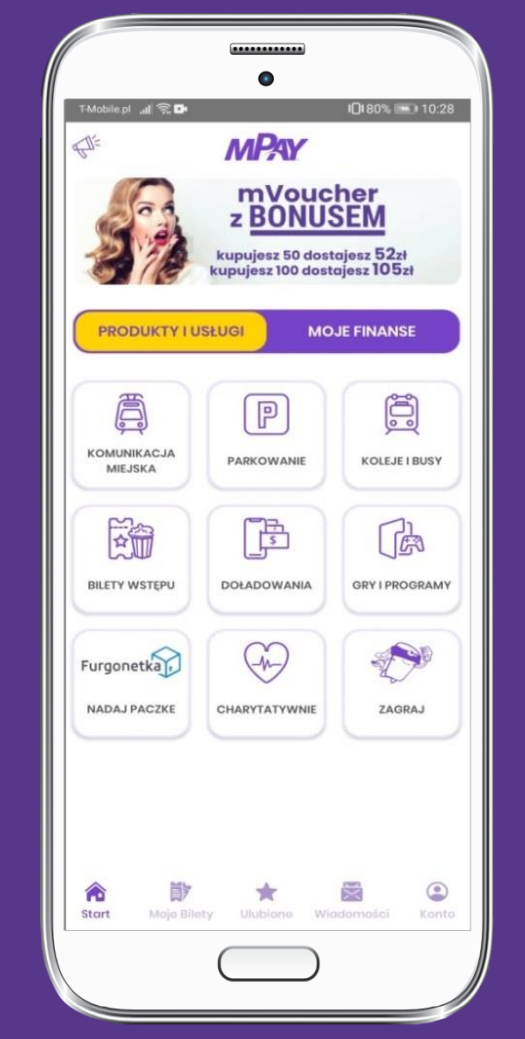

Przejdź do kategorii Produkty i usługi i wybierz Komunikacja miejska

|              | •                                        |              |
|--------------|------------------------------------------|--------------|
| ▲ 🖬 🕯        | ) ··· ¥ ☜.⊪ 54%                          | 21:34        |
| <            | MPAY                                     | ?            |
| Wybi         | erz miasto                               | Q            |
| (+C          | Nowa Sól                                 |              |
| •11•<br>•11• | Będzin                                   |              |
| X            | Biała Podlaska                           |              |
| ×            | Białystok                                |              |
|              | Bytom                                    |              |
|              | Cieszyn                                  |              |
|              | Czechowice-Dziedzice                     |              |
|              | Częstochowa                              |              |
| T            | Dąbrowa Górnicza                         |              |
| C            | ZLOKALIZUJ MNIE                          |              |
| <b>Start</b> | 🗊 🚖 🔀<br>Moje Bilety Ulubione Wiadomości | (2)<br>Konto |
|              |                                          |              |

Wybierz z listy miasto Nowa Sól

# Jak kupić bilet w aplikacji mPay?

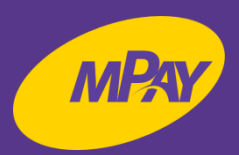

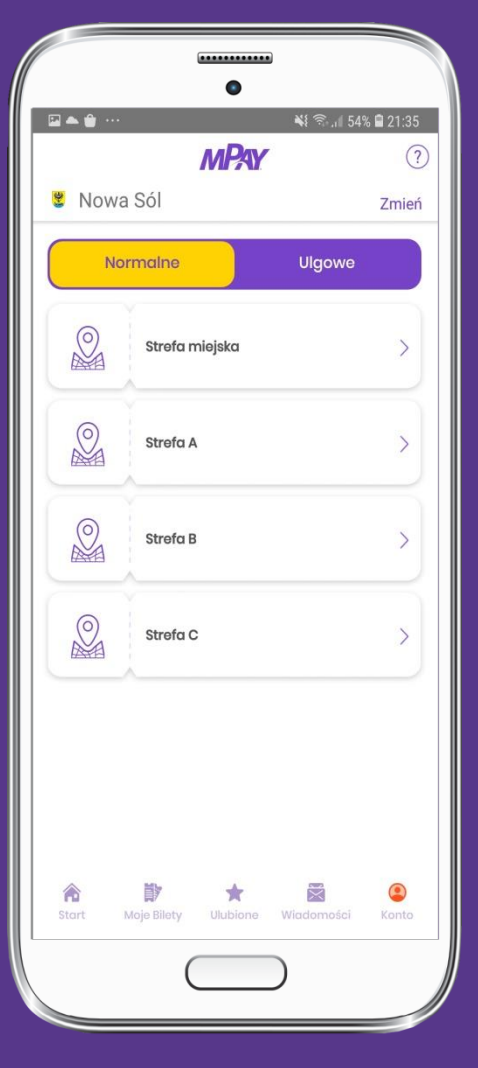

Wybierz rodzaj ulgi oraz strefę

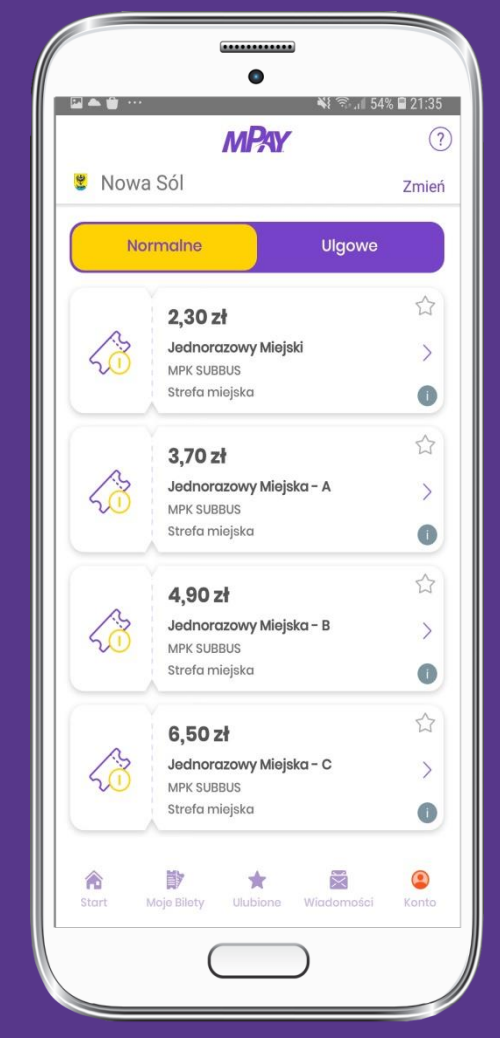

Wybierz rodzaj biletu, klikając na bilet np. Jednorazowy Miejski

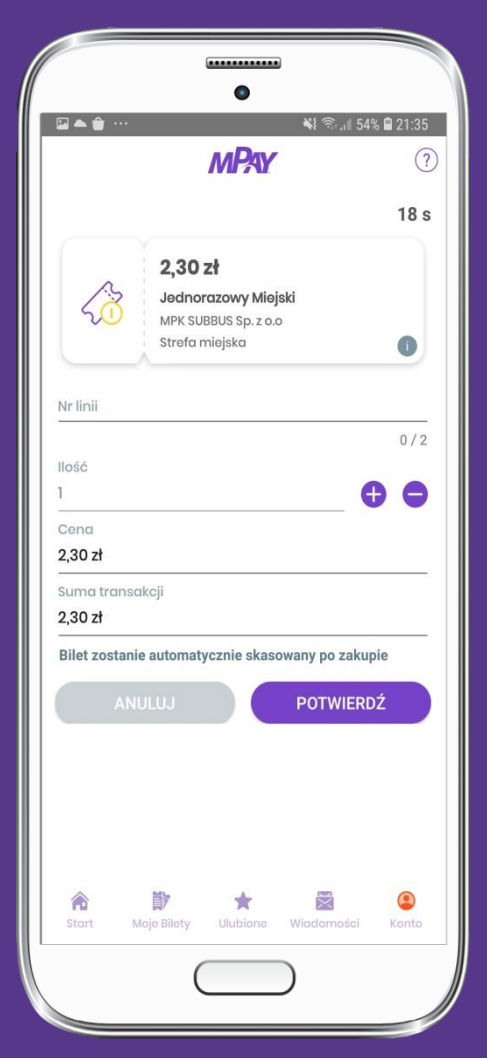

Wprowadź nr linii i potwierdź

# Jak kupić bilet w aplikacji mPay?

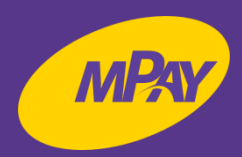

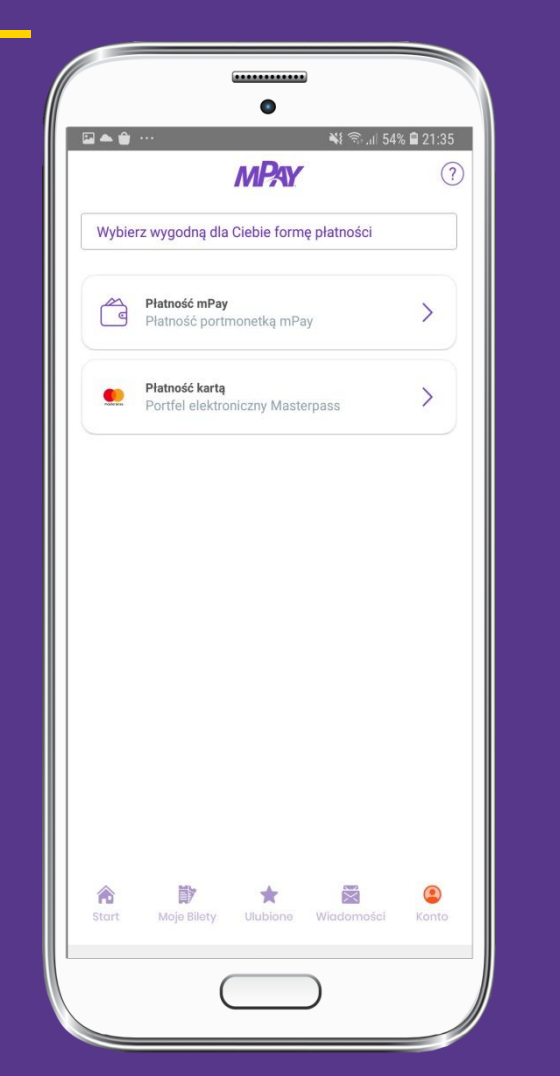

Wybierz wygodną dla Ciebie metodę płatności

|                                                                            | •••••            |              |  |  |  |  |  |  |
|----------------------------------------------------------------------------|------------------|--------------|--|--|--|--|--|--|
| Potwierdź transakcję                                                       |                  |              |  |  |  |  |  |  |
| 2021-03-23<br>mPay<br>Zakup biletów k<br>Portmonetka m<br>(1549,60 zł) *** | iej.<br>2,30 PLN |              |  |  |  |  |  |  |
| _                                                                          | Wpisz mPin       | -            |  |  |  |  |  |  |
| 1                                                                          | 2                | 3            |  |  |  |  |  |  |
| 4                                                                          | 5                | 6            |  |  |  |  |  |  |
| 7                                                                          | 8                | 9            |  |  |  |  |  |  |
|                                                                            | 0                | <del>~</del> |  |  |  |  |  |  |
|                                                                            |                  |              |  |  |  |  |  |  |

Potwierdź transakcję wprowadzając mPin

| 0          |                | •         |                       |           |
|------------|----------------|-----------|-----------------------|-----------|
|            | -              | _         | <b>\$</b> ≹ '≌⊶.⊪ 54' | % 🖬 21:3: |
|            | /              | nPay      |                       |           |
| P          | odsumow        | anie zan  | nówienia:             |           |
| Nazwa:     |                |           |                       |           |
| Jednorazo  | owy Miejski, M | PK SUBBUS | Sp. z o.o             |           |
| тур:       |                |           |                       |           |
| Normalny   |                |           |                       |           |
| Sektor:    |                |           |                       |           |
| Strefa mie | jska           |           |                       |           |
| Cena:      |                |           |                       |           |
| 2,30 PLN   |                |           |                       |           |
| llość:     |                |           |                       |           |
| 1          |                |           |                       |           |
| Data:      |                |           |                       |           |
| 23-03-202  | 1 21:35        |           |                       |           |
| Suma:      |                |           |                       |           |
| 2,30 PLN   |                |           |                       |           |
|            |                |           |                       |           |
|            |                |           |                       |           |
|            |                |           |                       |           |
|            | 21             |           |                       |           |
|            | En=            | Poleč n   | as                    |           |
|            | 7              |           |                       |           |
|            | 4              | AWIKINIJ  |                       |           |
| 1          | 首次             | *         | X                     | ٢         |
| Start      | Moje Bilety    | Ulubione  | Wiadomości            | Konto     |
|            | _              |           |                       |           |
|            | (              |           | )                     |           |
|            | -              |           |                       |           |

Poleć nas i zamknij

#### Jak okazać bilet do kontroli?

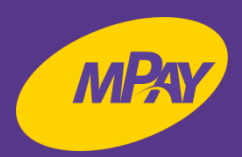

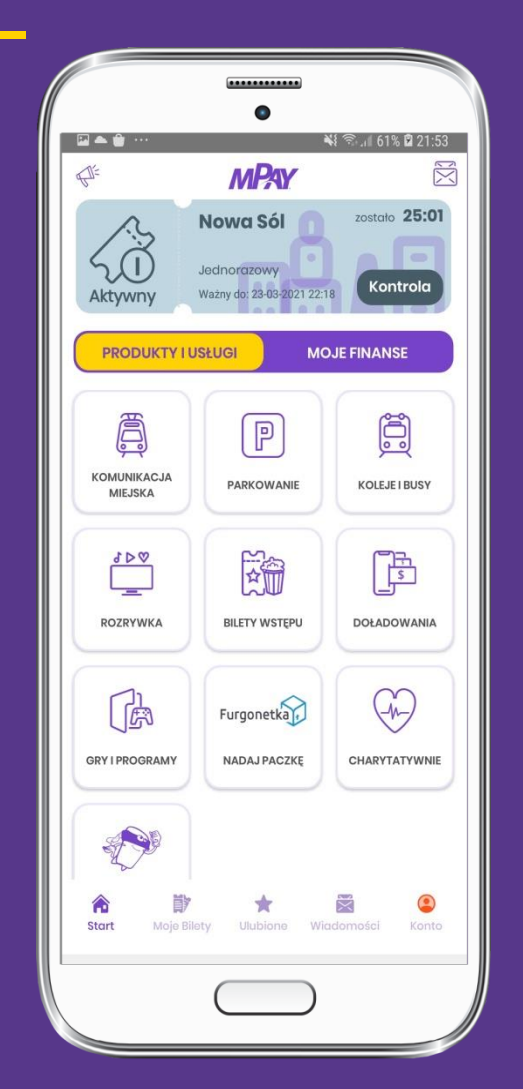

W dolnym menu wybierz Moje bilety

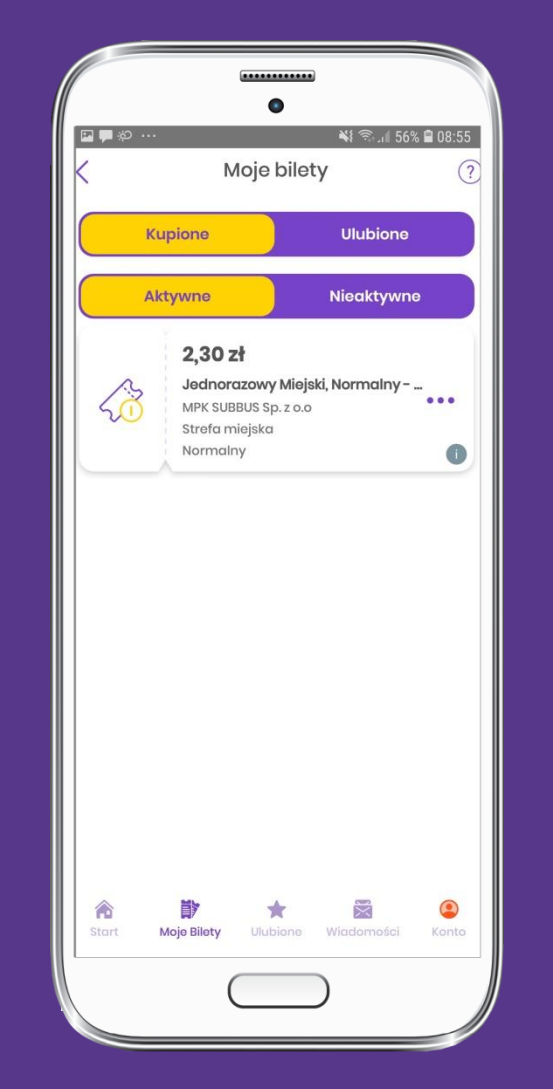

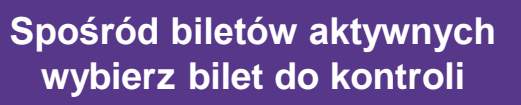

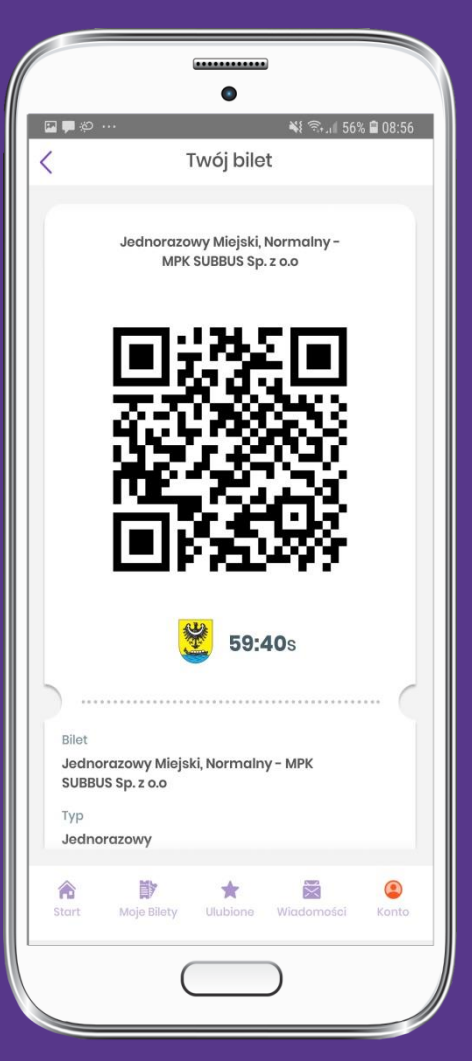

Okaż bilet do kontroli

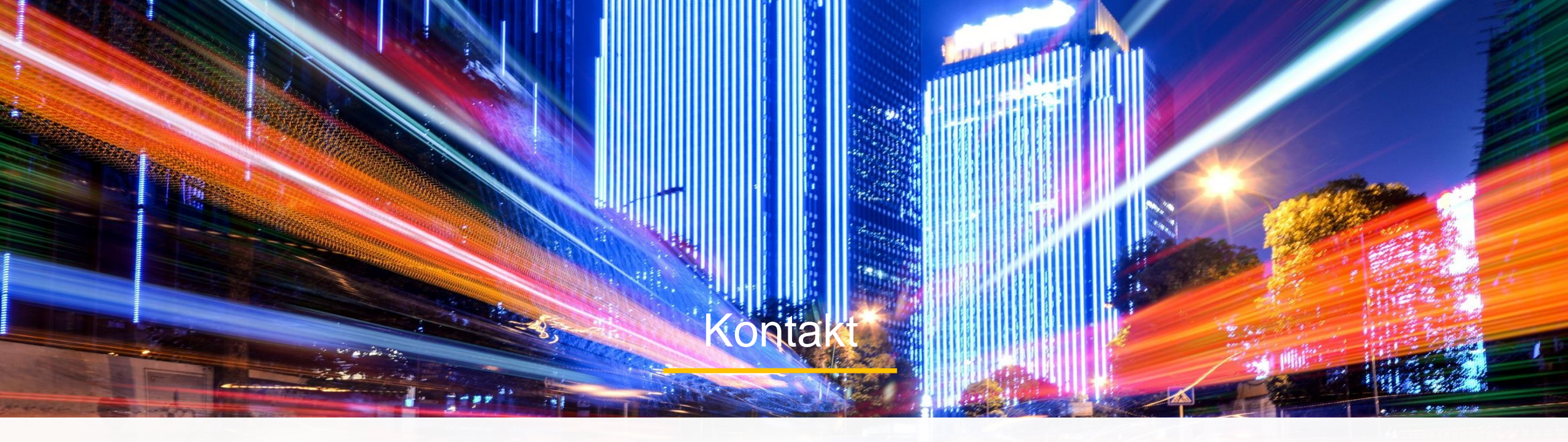

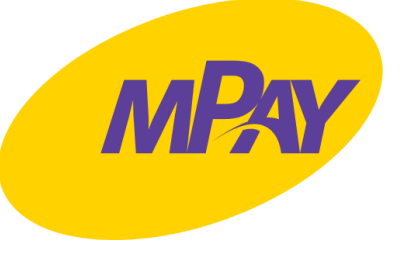

#### Biuro Obsługi Klienta pn.- pt. w godz. 8:00 – 18:00

tel. + 48 34 390 55 57 e-mail: bok@mpay.com.pl

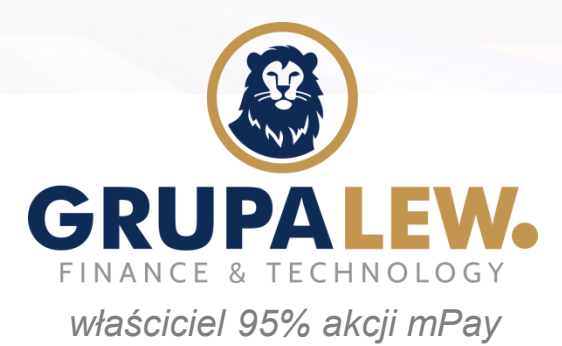